# **Represent a Client (RAC)**

### About this service

**Represent a Client** is a service that provides you with secure and controlled online access to tax information on behalf of a client.

- Anyone wanting to gain online access to tax information on behalf of individuals has to register with this service as a representative.
- A business (e.g., professional tax services) can also register with this service to be a representative of an individual.

Online access to tax information only becomes effective after a registered representative is authorized by an individual by signing a completed T1013.

## How to use the service

### 1. Create a CRA USER ID and password

A user ID and password that you use to login to thr "Represent A Client" service. You will need the Access Code from your Notice Of Assessment from the previour year.

### 2. Register with this service

Register with this service and receive a representative identifier (RepID).

### 3. Obtain authorization

Give your RepID to the Tax Shelter so they can authorize you to act on the firms behalf.

### 4. Access individual information and services

After you are authorized you can access information and services on behalf of individuals who give you permission by signing a T1013 form.

## Create a User ID

Go to the CRA Home page and click on Log in / Register to get started.

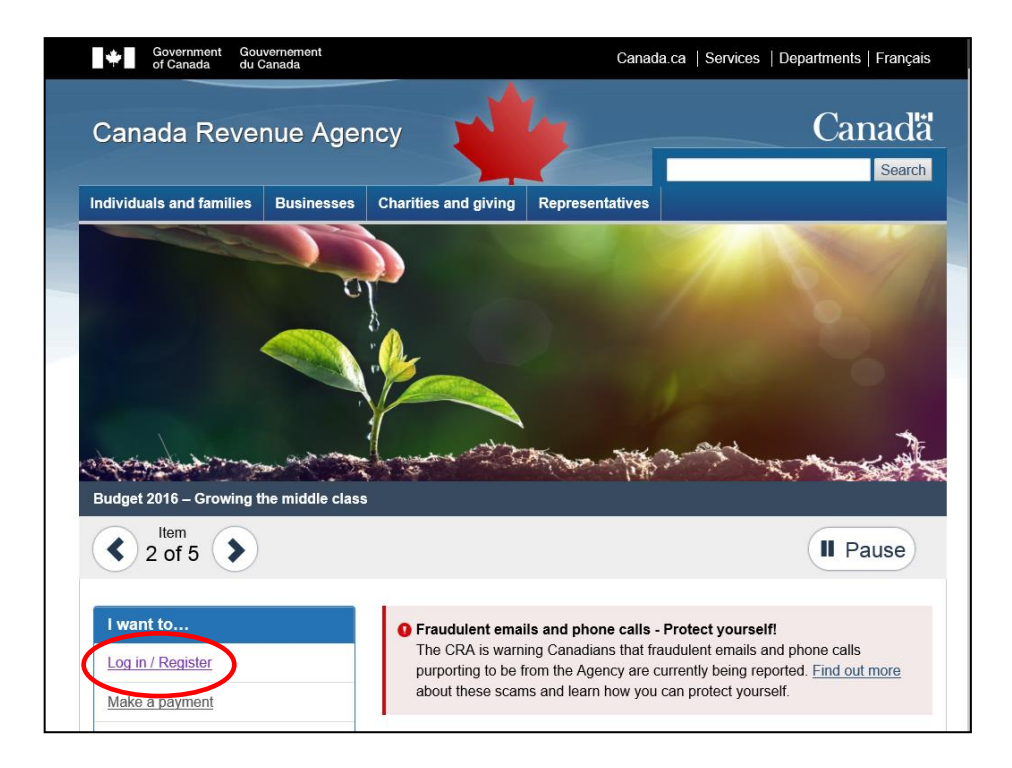

## Click on **Represent A Client**.

|                                                                  | Government Gou<br>of Canada du C | vernement<br>Canada |                      | Canad           | a.ca   Services   Departments   Français |
|------------------------------------------------------------------|----------------------------------|---------------------|----------------------|-----------------|------------------------------------------|
|                                                                  | Canada Revenue Agency            |                     |                      |                 | Canad'ă<br>Search                        |
|                                                                  | Individuals and families         | Businesses          | Charities and giving | Representatives |                                          |
| Home → Online services and other e-services → CRA login services |                                  |                     |                      |                 |                                          |
|                                                                  | CRA login s                      | ervices             | register for.        |                 |                                          |
|                                                                  | My Account                       |                     | My Business Account  |                 | Represent a Client                       |
| 1                                                                |                                  |                     |                      |                 |                                          |

### Click on CRA register

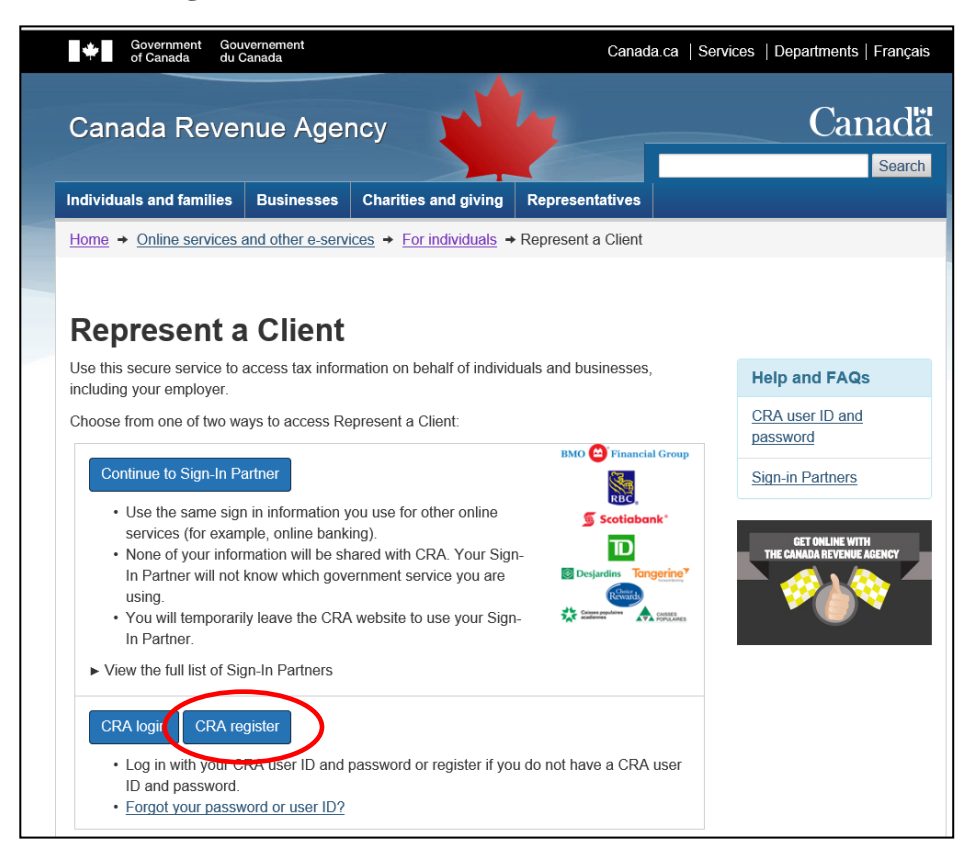

Enter your Access Code from your NOA and Postal Code (See next page).

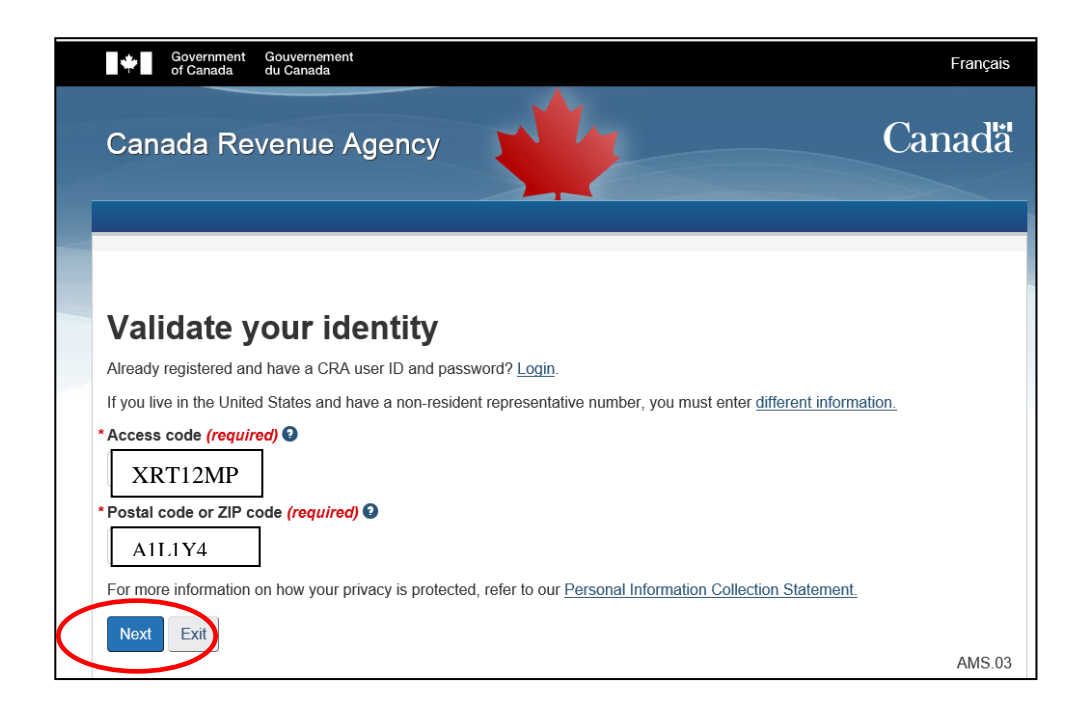

## Access Code

Enter the eight-character alphanumeric access code located on the top right side of your personal *Notice of Assessment*. This access code can be found on any *Notice of Assessment* issued after February 2002.

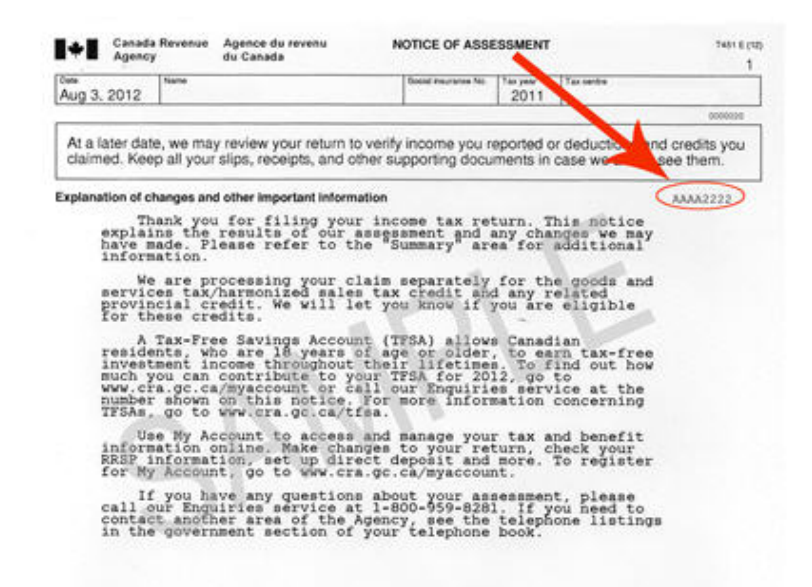

If you have not received a *Notice of Assessment* after February 2002, contact the <u>e-Services Helpdesk</u>. You should make every attempt to locate your *Notice of Assessment* before you contact us.

### Note

The CRA can only disclose information about a taxpayer to the taxpayer or to their authorized representatives. Your *Notice of Assessment* access code and postal/ZIP code are required for the CRA to identify you and ensure that you are the person who has been authorized to access the taxpayer's information.

If you live in the United States and have a non-resident representative number, you must enter <u>different information</u>.

You will asked to create a CRA User Name and ID.

| ien you<br>.ir user                         | <ul> <li>make it easy to</li> <li>avoid using pe</li> <li>always keep th</li> </ul>                                                                                  | D and password, we recommend that you:<br>) remember and hard for others to guess;<br>rsonal information such as your name, social insurance number, mailing address, or email address; |
|---------------------------------------------|----------------------------------------------------------------------------------------------------|----------------------------------------------------------------------------------------------------|
| ur user                                     | <ul> <li>make it easy to</li> <li>avoid using pe</li> <li>always keep th</li> </ul>                                                                                  | o remember and hard for others to guess;<br>rsonal information such as your name, social insurance number, mailing address, or email address;                                           |
| ur user                                     |                                                                                                    | is information secure and do not share it with anyone.                                                                                                    |
|                                             | ID and password                                                                                                    | must meet the rules outlined below the fields.                                                                                                    |
| User I                                      | D (required) 😧                                                                                                    |                                                                                                    |
| Joh                                         | intaxpro                                                                                                    | 7                                                                                                    |
|                                             |                                                                                                    |                                                                                                    |
| Use                                         | er ID checklist                                                                                                    |                                                                                                    |
| $\checkmark$                                | 8 to 16 characte                                                                                                    | ſS                                                                                                    |
| $\checkmark$                                | No more than 7                                                                                                    | digits                                                                                                    |
| $\checkmark$                                | No space                                                                                                    |                                                                                                    |
| ~                                           | No special char                                                                                                    | acters except: dot (.), dash (-), underscore (_), and apostrophe (')                                                                                                    |
| Passw                                       | ord (required) 🖸                                                                                                    |                                                                                                    |
| ••••                                        |                                                                                                    |                                                                                                    |
| Confin                                      | m password (reg                                                                                                    | <br>uired)                                                                                                    |
|                                             |                                                                                                    |                                                                                                    |
|                                             |                                                                                                    |                                                                                                    |
| ••••                                        | •••••                                                                                                    |                                                                                                    |
| Pas                                         | ssword checklist                                                                                                    |                                                                                                    |
| Pas<br>√                                    | ssword checklist                                                                                                    | rs                                                                                                    |
| Pas<br>√<br>√                               | ssword checklist<br>8 to 16 characte<br>At least 1 upper                                                                                                    | rs<br>•case letter                                                                                                    |
| Pas<br>√<br>√<br>√                          | ssword checklist<br>8 to 16 characte<br>At least 1 upper<br>At least 1 lower-                                                                                        | rs<br>•case letter<br>case letter                                                                                                    |
| Pas<br>√<br>√<br>√                          | ssword checklist<br>8 to 16 characte<br>At least 1 upper<br>At least 1 lower-<br>At least 1 lower-                                                                   | rs<br>-case letter<br>case letter                                                                                                    |
| Pas<br>√<br>√<br>√<br>√                     | ssword checklist<br>8 to 16 characte<br>At least 1 upper<br>At least 1 lower-<br>At least 1 digit<br>No space                                                        | rs<br>-case letter<br>case letter                                                                                                    |
| Pas<br>√<br>√<br>√<br>√<br>√                | ssword checklist<br>8 to 16 characte<br>At least 1 upper<br>At least 1 lower<br>At least 1 digit<br>No space<br>No accented ch                                       | rs<br>-case letter<br>case letter<br>aracters                                                                                                    |
| Pas<br>√<br>√<br>√<br>√<br>√<br>√           | ssword checklist<br>8 to 16 characte<br>At least 1 upper<br>At least 1 lower<br>At least 1 digit<br>No space<br>No accented ch<br>No special chara                   | rs<br>-case letter<br>case letter<br>aracters<br>acters except: dot (.), dash (-), underscore (_), and apostrophe (')                                                                   |
| Pas<br>√<br>√<br>√<br>√<br>√<br>√<br>√<br>√ | ssword checklist<br>8 to 16 characte<br>At least 1 upper<br>At least 1 lower<br>At least 1 digit<br>No space<br>No accented ch<br>No special chara<br>No more than 4 | rs<br>-case letter<br>case letter<br>aracters<br>acters except: dot (.), dash (-), underscore (_), and apostrophe (')<br>consecutive identical characters                               |

You will now be asked to create 5 security questions.

| ÷             | of Canada du Canada                                                                                                    | Français |
|---------------|----------------------------------------------------------------------------------------------------|----------|
| Car           | nada Revenue Agency                                                                                                    | Canadä   |
|               |                                                                                                    |          |
|               |                                                                                                    |          |
| Cre           | eate—security questions and answers                                                                                     |          |
| Your <u>s</u> | ecurity questions and answers should be easy for you to remember but hard for others to guess.                          |          |
| Your a        | nswers:                                                                                                    |          |
|               | are not case-sensitive                                                                                                  |          |
| The or        | ly special characters you can use are:                                                                                  |          |
|               | • dot (.)<br>• comma (,)                                                                                                |          |
|               | • dash (-)<br>• apostrophe (')                                                                                          |          |
| • 0           | Duestion 1 (required)                                                                                                   |          |
| ſ             | Select                                                                                                    | ×        |
| * 4           | Answer 1 <i>(required)</i>                                                                                              |          |
|               |                                                                                                    |          |
|               |                                                                                                    |          |
| * 0           | Question 2 (required)                                                                                                   |          |
|               | Select                                                                                                    | ~        |
| * /           | Answer 2 (required)                                                                                                    |          |
|               |                                                                                                    |          |
| • •           | Question 2 (required)                                                                                                   |          |
|               | Select                                                                                                    | ~        |
| * 4           | Answer 3 (required)                                                                                                    |          |
|               |                                                                                                    |          |
|               |                                                                                                    |          |
| * 0           | Question 4 (required)                                                                                                   |          |
|               | Select                                                                                                    | <b>~</b> |
| * 4           | Answer 4 (required)                                                                                                    |          |
|               |                                                                                                    |          |
| N             | lath                                                                                                    |          |
|               |                                                                                                    |          |
| *Q            | uestion 5 (required)                                                                                                    |          |
|               | What is the name of your first pet?                                                                                     | <b>~</b> |
| * Ai          | nswer 5 (required)                                                                                                    |          |
| S             | pot                                                                                                    |          |
|               |                                                                                                    |          |
| * Ad          | aitional security feature preference ( <b>required</b> ) 🥹                                                              |          |
| ΟA            | sk me a security question each time I login using this device (recommended if you are using a public or shared device). |          |

#### You must agree the Terms and Conditions

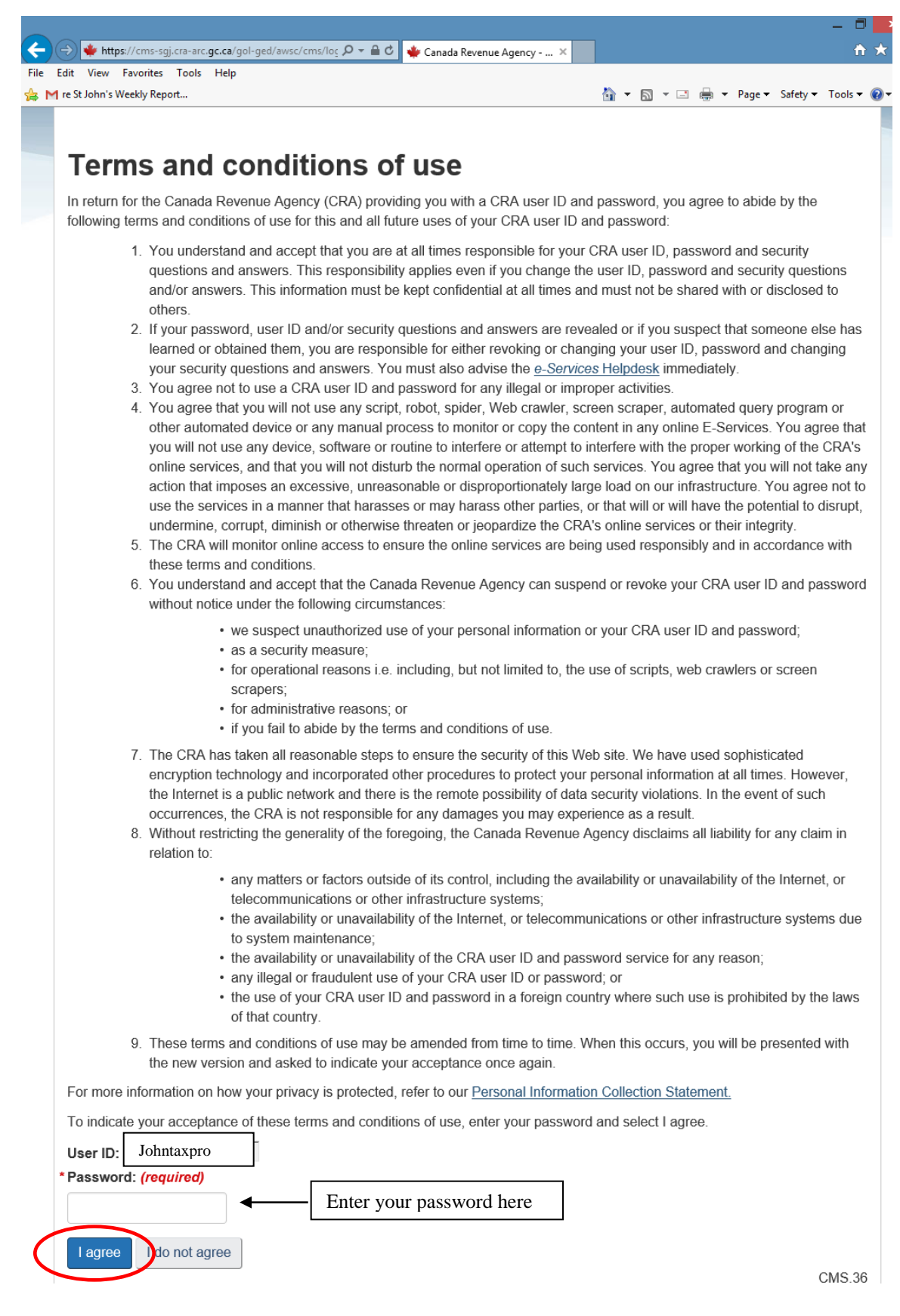

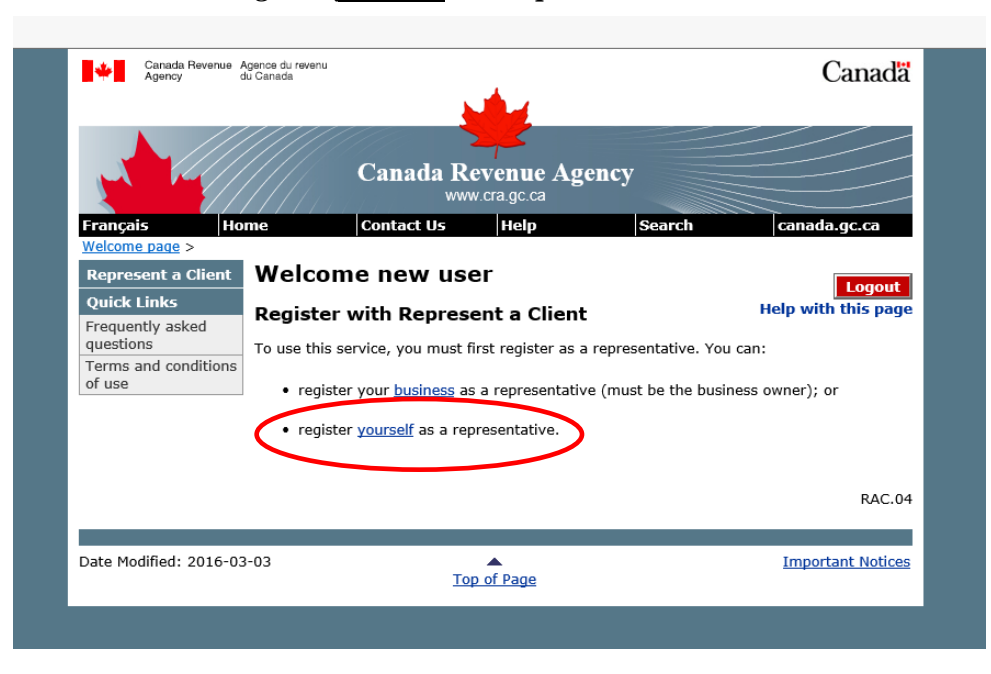

On this screen select "• register yourself as a representative"

You will have to agree to the Terms and Conditions.

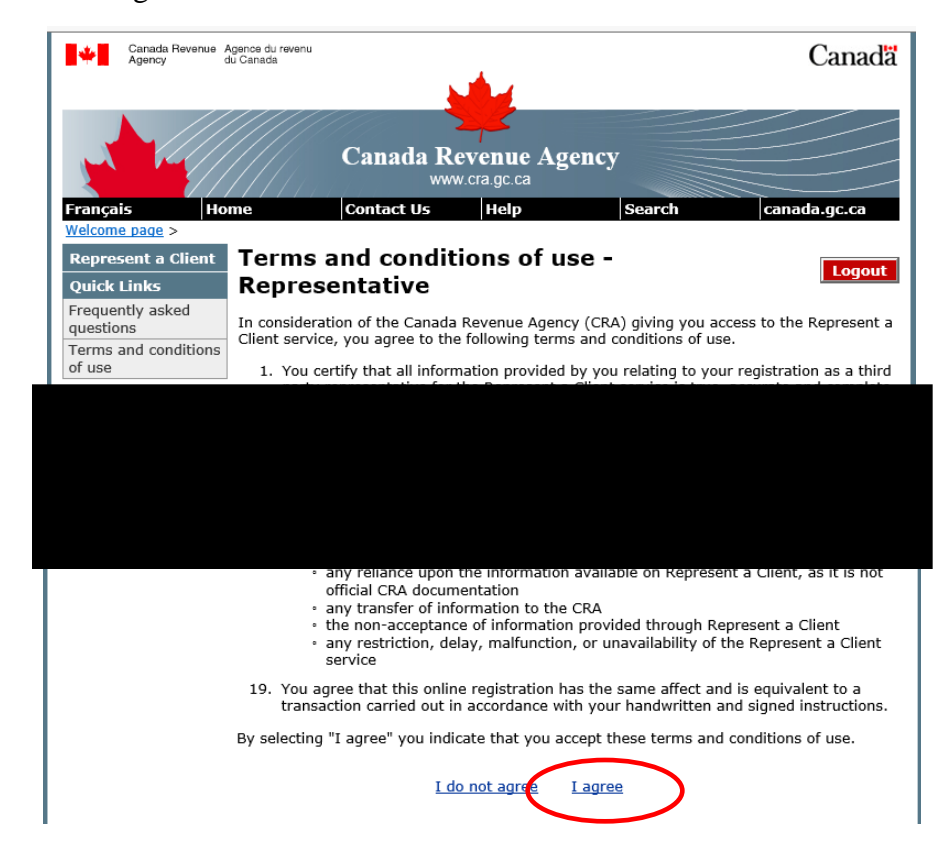

| Canada Revenue A<br>Agency                   | igence du revenu<br>lu Canada                                                     | Canadä              |
|----------------------------------------------|-----------------------------------------------------------------------------------|---------------------|
|                                              | Canada Revenue Agend                                                              | cy                  |
|                                              | www.cra.gc.ca                                                                     |                     |
| Français Ho                                  | me Contact Us Help                                                                | Search canada.gc.ca |
| <u>Welcome page</u> >                        |                                                                                   | _                   |
| Represent a Client                           | Register yourself - Step 1 of                                                     | 3 Logout            |
| Quick Links<br>Frequently asked<br>questions | Enter the following information to create your representative identifier (RepID): | Help with this page |
| Terms and conditions                         | First name - Required field                                                       |                     |
| of use                                       |                                                                                   |                     |
|                                              | Last name - Required field                                                        |                     |
|                                              |                                                                                   |                     |
|                                              | Initial                                                                           |                     |
|                                              |                                                                                   |                     |
|                                              | Telephone number (Do not include dashes)                                          |                     |
|                                              |                                                                                   |                     |
|                                              | Extension                                                                         |                     |
|                                              | Fax number (Do not include dashes)                                                |                     |
|                                              | Cancel                                                                            | Continue            |
|                                              |                                                                                   | RAC.05              |

You will have to enter your name and telephone number.

You will be asked to verify your name and telephone number.

|                               | Canada Rev                                                                                                    | enue Agency<br>a.gc.ca |                     |  |  |
|-------------------------------|----------------------------------------------------------------------------------------------------|------------------------|---------------------|--|--|
| Français Ho                   | me Contact Us                                                                                                    | Help Sea               | arch canada.gc.ca   |  |  |
| Welcome page >                |                                                                                                    |                        |                     |  |  |
| <b>Represent a Client</b>     | Register yourself -                                                                                                    | Step 2 of 3            | Logout              |  |  |
| Quick Links                   |                                                                                                    |                        | Help with this page |  |  |
| Frequently asked<br>questions | You have entered the following information:                                                                                                    |                        |                     |  |  |
| Terms and conditions          | First name                                                                                                    | He                     |                     |  |  |
| of use                        | Last name                                                                                                    | Re                     |                     |  |  |
|                               | Initial                                                                                                    |                        |                     |  |  |
|                               | Telephone number                                                                                                    | 70                     |                     |  |  |
|                               | Extension                                                                                                    |                        |                     |  |  |
|                               | Fax number                                                                                                    |                        |                     |  |  |
|                               | To continue with this registration, you must agree that the above information is correct and that it will be displayed to anyone trying to authorize you. It will be displayed online or in <u>written correspondence</u> to your clients when they authorize you. Your name will also be displayed to any administrator associating your RepID to a business or GroupID. If the information is <b>not</b> correct, select "Change" to make corrections. |                        |                     |  |  |
|                               | Change                                                                                                    | I do not agree         | I agree             |  |  |
|                               |                                                                                                    |                        | RAC.06              |  |  |

You will then be given a RepID which you can provide to the Tax Shelter who will authorize you to access client information when preparing his/her return. In addition you will be able to make adjustments to a return.

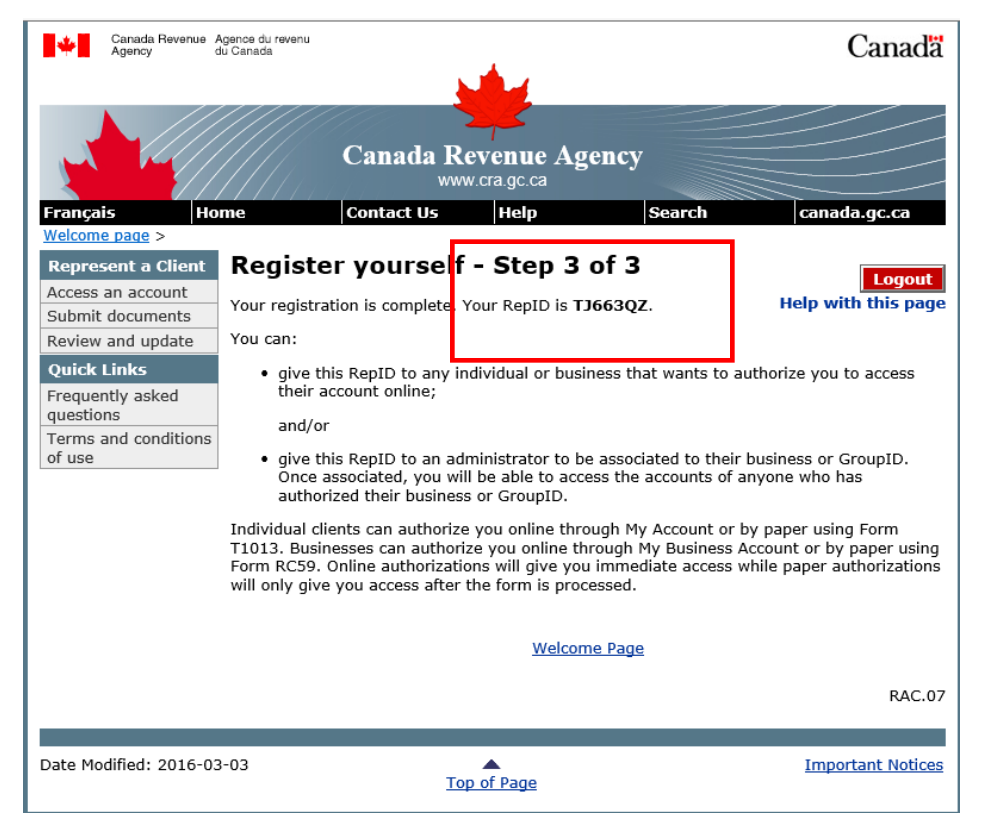